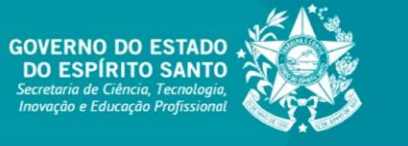

**TUTORIAL SIGFAPES** 

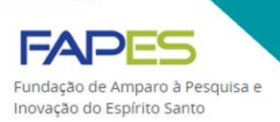

# EMISSÃO DE PARECER POR AVALIADORES

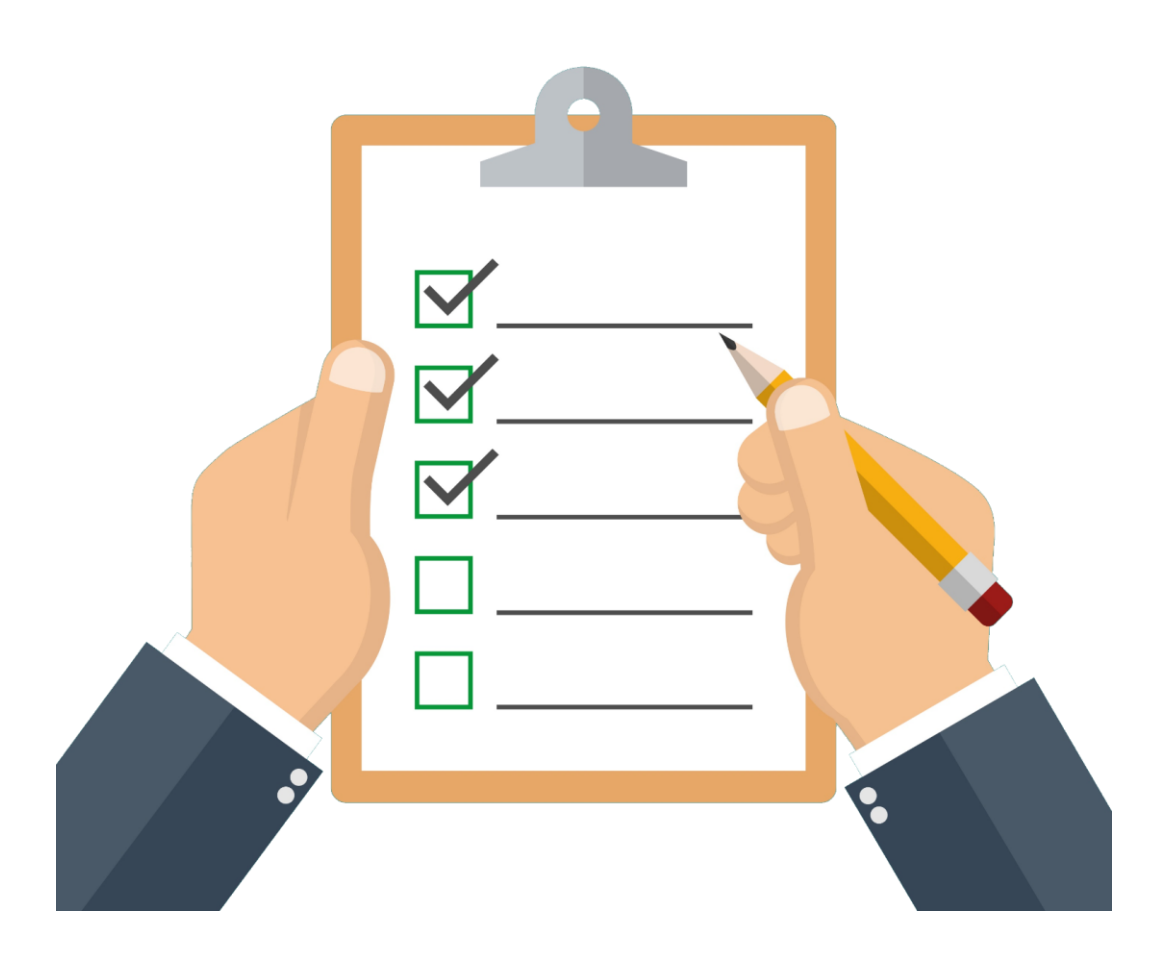

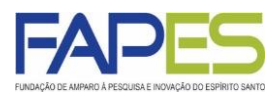

- É necessário que o avaliador do possua cadastro no sistema SIGFAPES (<u>www.sigfapes.es.gov.br</u>) para ter acesso aos dados a serem julgados, bem como ao formulário de avaliação.
- Ao realizar o cadastro no sistema SIGFAPES, caso não encontre a Instituição ou empresa de vínculo profissional/institucional, entre em contato com o endereço eletrônico <u>suporte@fapes.es.gov.br</u>.
- Os avaliadores poderão ser convidados pela FAPES para avaliarem propostas de projetos submetidas aos Editais da FAPES ou para avaliarem as prestações de contas dos projetos e bolsas contratados pela FAPES.
- Orientações específicas sobre o processo de avaliação de propostas de projeto ou prestações de contas serão enviadas diretamente pela equipe técnica da FAPES responsável pela gestão e acompanhamento do Edital.
- Para maiores esclarecimentos e informações sobre o processo de avaliação, cancelamento e gestão de bolsas no SIGFAPES, solicitamos entre em contato com a equipe técnica da FAPES responsável pela gestão e acompanhamento do Edital.

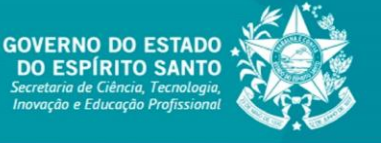

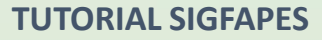

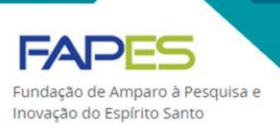

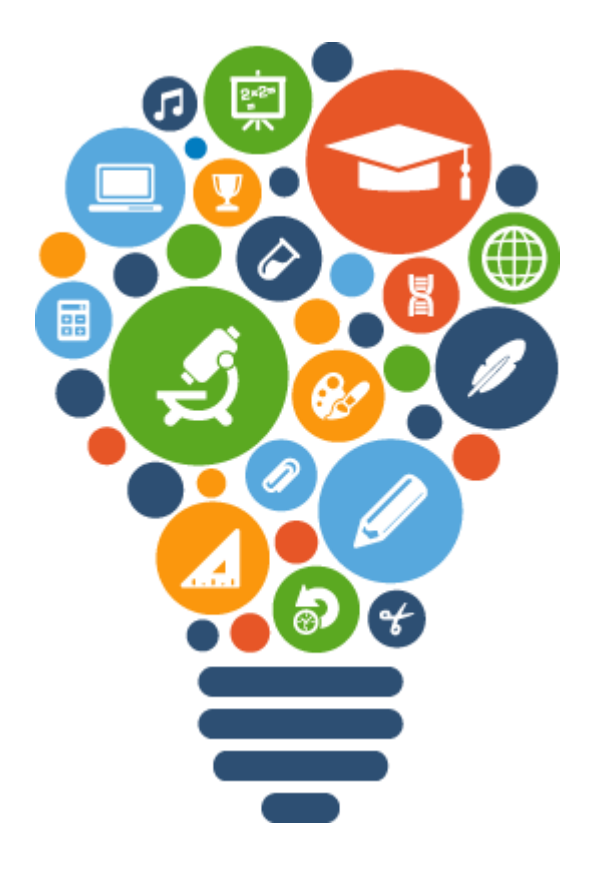

## AVALIAÇÃO DE PROPOSTAS DE PROJETOS

Atualizado em março/2020

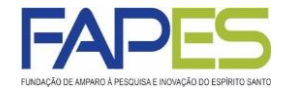

1. O avaliador deverá acessar o sistema SIGFAPES com senha e login próprios;

2. Uma vez *logado* no sistema, localizar no parte superior direita da página o campo denominado "Ações de consultor AdHoc" e clicar no botão para ter acesso à área em que será realizada a avaliação;

| FUNDAÇÃO DE AMPARO À PESQUISA E INOVAÇÃO DO ESPÍRITO SANTO                                                                                                    | Menu Inicial                                                          | Cadastro | Correio                                                                                  | Bloquear tela                  | Sair |
|----------------------------------------------------------------------------------------------------|-----------------------------------------------------------------------|----------|------------------------------------------------------------------------------------------|--------------------------------|------|
| <ul> <li>Avisos</li> <li>▲ O SIGFAPES possui suas funcionalidades melhor exploradas com o uso do naveg<br/>Atualize seus dados cadastrais utilizando, preferencialmente, um endereço eletrôn</li> <li>▲ (p.ex. Gmail, Yahoo, Hotmail, Outlook) e que seja acessado periodicamente. Este a<br/>a necessidade de que seu SIGFAPES seja regularmente checado.</li> <li>✓ Mantenha o seu cadastro sempre atualizado!</li> </ul> | ador Mozilla Firefox.<br>ico NÃO institucional<br>cesso não substitui |          | Ações de c<br>ados Pessoa<br>Atualizar Cada                                              | consultor AdHoc<br>is<br>astro |      |
| Últimas Mensagens<br>Convite para consultoria de projeto<br>S ! Avaliação concluida, agradecimento ao consultor<br>(91)mensage                                                                                                    | m(ns) não lida(s)!                                                    | E C      | Atualizar Curr<br>Alterar Senha<br>Envio de Docu<br>orreio<br>Redigir Mensa<br>Ver Todas | imentos Pesso:<br>gem          | ais  |

3. Na área referente às "Ações de consultor AdHoc", haverá o registro dos convites pendentes para avaliação. Para visualizá-los, basta clicar sobre a informação em vermelho, na qual serão listados todos os projetos para os quais o avaliador foi convidado a emitir parecer.

3.1. O sistema poderá enviar, equivocadamente, duplicatas dos convites. O avaliador deverá aceitar somente o projeto cuja data limite de aceite seja do mês corrente. Não recusar os demais.

3.2. O avaliador deverá aceitar o convite para dar seguimento à avaliação. Em caso de recusa, deverá informar o motivo da não possibilidade de avaliação do projeto.

| Ações de Consultor AdHoc                                                                                                    | Ações de consultor AdHoc                         |    |
|----------------------------------------------------------------------------------------------------|--------------------------------------------------|----|
| Convites pendentes para avaliação de propostas/inscrições                                                                                                    | Dados Pessoais                                   |    |
| Consulte aqui os convites que estão relacionados a você e estão pendentes. Aceite um convite para um edital ou um projeto ou Recuse e Justifique um convite para um edital ou um projeto. | Atualizar Cadastro<br>Atualizar Curriculo Lattes |    |
| voce possui convites pendentes para visualiza-los clique aqui. Projeto: TESTE                                                                                                    | Alterar Senha<br>Envio de Documentos Pessoais    | T. |
| Editat: EDITAL<br>Data Limite de Aceite: 19.10.2015                                                                                                    | Correlo                                          |    |
| [Aceitar] [Recusar]                                                                                                    | Redigir Mensagem                                 | H  |
|                                                                                                    | Ver Todas                                        | M  |

### AVALIAÇÃO DE PROPOSTAS DE PROJETOS

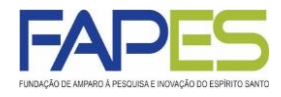

4. Tendo aceitado o convite, o projeto a ser avaliado será transferido para o item "Revisões de Propostas/Inscrições". Ao clicar sobre a nova informação em vermelho, será possível visualizar a lista dos projetos a serem avaliados;

5. Em cada projeto listado em "Revisões de Propostas/Inscrições", será possível visualizar o Edital, o formulário que será utilizado na avaliação, bem como a efetiva proposta de projeto a ser avaliada;

| ções de Consultor AdHoc                                                                                                    | Ações de consultor AdHoc                                                                   |     |
|----------------------------------------------------------------------------------------------------|--------------------------------------------------------------------------------------------|-----|
| Convites pendentes para avaliação de propostas/inscrições                                                                                                    | 🗆 Dados Pessoais                                                                           |     |
| Consulte aqui os convites que estão relacionados a você e estão pendentes. Aceite um convite para um<br>edital ou um projeto ou Recuse e Justifique um convite para um edital ou um projeto.                                                                                                    | Atualizar Cadastro<br>Atualizar Curriculo Lattes<br>Alterar Senha                          |     |
| Revisões de Propostas/Inscrições                                                                                                    | Envio de Documentos Pessoais                                                               |     |
| Consulte aqui as revisões que estão relacionadas a vocé e ainda não foram finalizadas. Clique em Avaliar para continuar a avaliar uma proposta. Na janela que se abre você poderá clicar em Salvar para salvar as modificações realizadas no formulário de avaliação, ou em Enviar para surpeter o formulário de avaliação finalizado.<br>Você possui revisões pendentes para visualizá-las clique aqui. | <ul> <li>Correio</li> <li>Redigir Mensagem</li> <li>Ver Todas</li> <li>Arquivos</li> </ul> | M D |
| Projeto: TESTE                                                                                                    | Prestação de Contas Outorga<br>Prestação de Contas Convênio                                |     |
| Editat: EDITAL<br>Data Entrega: Até 31.10.2015                                                                                                    | Outros                                                                                     |     |
| [Avaliar] [Visualizar Formulário de Avaliação] [Visualizar Projeto] [Visualizar Edital]                                                                                                    | 🗆 Tabelas                                                                                  |     |
| Projeto: TESTE<br>Edital: EDITAL<br>Data Entrega: Até 31,10,2015                                                                                                    | Diárias - Nacional<br>Diárias - Internacional<br>Área de Conhecimento - CNPq               |     |

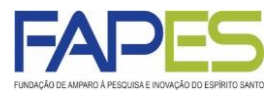

## ATENÇÃO

Em alguns casos, para avaliar o projeto é **imprescindível** que o avaliador faça *download* e consulte os arquivos especificados na orientação encaminhada previamente pela equipe técnica da FAPES responsável pela gestão e acompanhamento do Edital.

Os arquivos estarão disponíveis em [Visualizar Projeto] >> 1.1. Arquivos.

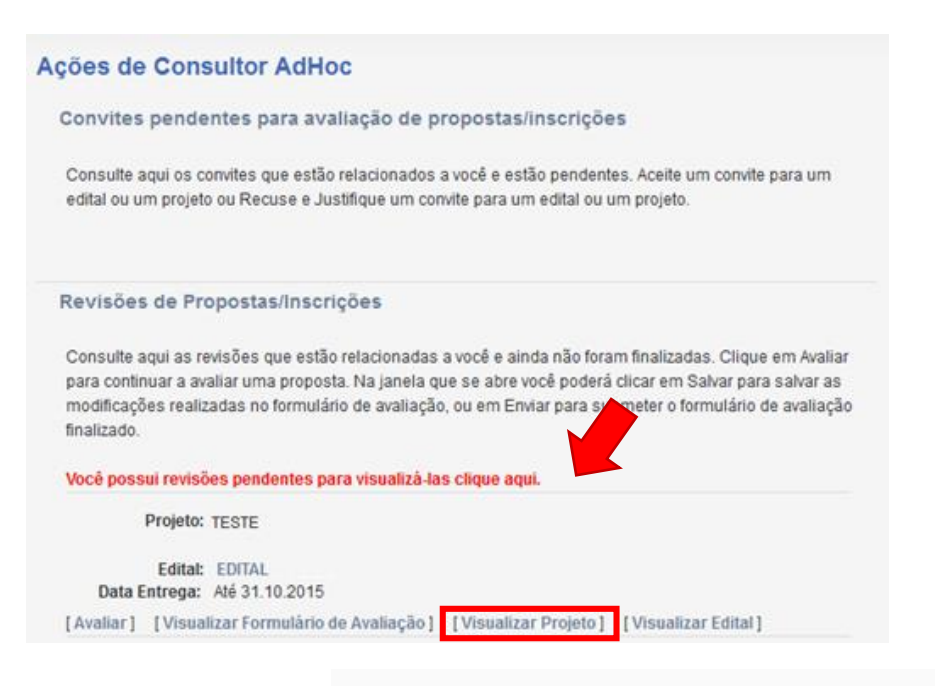

| 1. Plano de Trabalho:                |              |                                                  |
|--------------------------------------|--------------|--------------------------------------------------|
| Edital:                              | EDITAL TE    | STE                                              |
| Titulo:                              | TESTE        |                                                  |
| Protocolo:                           |              |                                                  |
| Coordenador:                         | TESTE        |                                                  |
| E-mail:                              |              |                                                  |
| Área de Conhecimento 1:              |              |                                                  |
| Área de Conhecimento 2:              | -            |                                                  |
| Área de Conhecimento 3:              | -            |                                                  |
| Tema de interesse:                   | -            |                                                  |
| Grupo de Pesquisa/CNPq:              |              |                                                  |
| Instituição Executora:               | FAPES        |                                                  |
| Unidade Executora:                   | (Espírito Sa | anto/ES] Sede                                    |
| Início Previsto:                     | 07/06/2020   | )                                                |
| Duração:                             | 24 Meses     |                                                  |
| Cotação da Moeda Estrangeira:        | R\$ 0,00     |                                                  |
| Microrregiões do ES (de sua origem): |              |                                                  |
| Banco do proponenete:                |              |                                                  |
| Agência do proponenete:              |              |                                                  |
| Conta do proponenete:                |              |                                                  |
| Tipo da conta do proponenete:        |              |                                                  |
|                                      |              |                                                  |
| 11 Arguivos: Download Arguivos       |              |                                                  |
| Nome                                 | Submissão    | Tino                                             |
| Tutorial                             | 09/01/2020   | Anexo II: Formulário FAPES – Pronosta de Projeto |
| para                                 | 09/01/2020   | DIPLOMA DE MAIOR TITULAÇÃO                       |
| para                                 | 09/01/2020   | CURRÍCULO LATTES                                 |

CPF ou REGISTRO NACIONAL DE ESTRANGEIRO

COMPROVANTE DE RESIDÊNCIA ATUALIZADO (dentre os últimos 6 meses)

09/01/2020

09/01/2020

Tutorial Tutorial

## AVALIAÇÃO DE PROPOSTAS DE PROJETOS

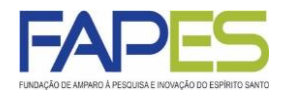

ATENÇÃO

Para algumas propostas, será necessário que seja avaliado orçamento da proposta disponível na Plano de Apresentação do projeto online do SIGFAPES.

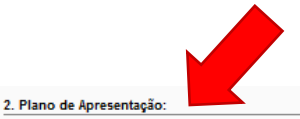

. . . .

2.1. Resumo da Proposta de Projeto:

2.2. Palavras-chave:

2.3. Síntese do Projeto:

2.4. Objetivo Geral:

3. Abrangêcia:

| Estado Sigla | Estado         | Municípo |
|--------------|----------------|----------|
| ES           | Espírito Santo | Alegre   |

4. Recursos:

#### 4.1 Recursos Solicitados à FAPES:

| Elementos de Despesa               | R\$       |
|------------------------------------|-----------|
| Diárias                            | 6.608,00  |
| Material de Consumo                | 7.823,00  |
| Passagens                          | 2.040,00  |
| Outros Serviços de Terceiros       | 4.520,00  |
| - Pessoa Física                    | 2.520,00  |
| - Pessoa Jurídica                  | 2.000,00  |
| Equipamentos e Material Permanente | 9.009,00  |
| Bolsas                             | 0,00      |
| Total                              | 30.000,00 |

Valor total solicitado : R\$ 30.000,00 - (Trinta Mil Reais)

## AVALIAÇÃO DE PROPOSTAS DE PROJETOS

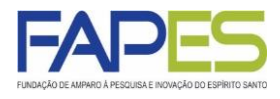

6. Munido da proposta de projeto e dos demais arquivos pertinentes o avaliador deverá clicar em [Avaliar] e atribuir as notas, conforme escala demonstrada no formulário de avaliação;

6.1. O formulário de avaliação poderá ser preenchido aos poucos, lembrando apena de clicar em "Salvar" ao final do formulário;

6.2. Concluída a avaliação o formulário deverá ser enviado à FAPES, clicando em "Enviar/Submeter";

6.3. Uma vez enviado formulário de avaliação, este não poderá mais ser editado.

| Convites pend                                                                                                    | ntes para avaliação de propostas/inscrições                                                                                                    |
|----------------------------------------------------------------------------------------------------|----------------------------------------------------------------------------------------------------|
| Consulte aqui os o<br>edital ou um proje                                                                                                 | onvites que estão relacionados a você e estão pendentes. Aceite um convite para um<br>o ou Recuse e Justifique um convite para um edital ou um projeto.                                                                                                    |
| Revisões de Pr                                                                                                    | opostas/Inscrições                                                                                                    |
|                                                                                                    |                                                                                                    |
| Consulte aqui as r<br>para continuar a a<br>modificações reali<br>finalizado.                                                            | evisões que estão relacionadas a você e ainda não foram finalizadas. Clique em Avali:<br>aliar uma proposta. Na janela que se abre você poderá clicar em Salvar para salvar a:<br>cadas no formulário de avaliação, ou em Enviar para sy meter o formulário de avaliaç                                                                                              |
| Consulte aqui as r<br>para continuar a a<br>modificações reali<br>finalizado.<br>Você possui revis                                       | evisões que estão relacionadas a você e ainda não foram finalizadas. Clique em Avalia<br>aliar uma proposta. Na janela que se abre você poderá clicar em Salvar para salvar as<br>cadas no formulário de avaliação, ou em Enviar para sy preter o formulário de avaliaç<br>des pendentes para visualizá-las clique aqui.                                            |
| Consulte aqui as r<br>para continuar a a<br>modificações reali<br>finalizado.<br>Você possui revis<br>Projeto                            | evisões que estão relacionadas a você e ainda não foram finalizadas. Clique em Avalia<br>aliar uma proposta. Na janela que se abre você poderá clicar em Salvar para salvar as<br>cadas no formulário de avaliação, ou em Enviar para sy meter o formulário de avaliaç<br><b>des pendentes para visualizá-las clique aqui.</b><br>TESTE                             |
| Consulte aqui as r<br>para continuar a a<br>modificações reali<br>finalizado.<br>Você possui revis<br>Projeto<br>Editat<br>Data Entrega: | evisões que estão relacionadas a você e ainda não foram finalizadas. Clique em Avalia<br>aliar uma proposta. Na janela que se abre você poderá clicar em Salvar para salvar as<br>cadas no formulário de avaliação, ou em Enviar para sy meter o formulário de avaliaç<br><b>bes pendentes para visualizá-las clique aqui.</b><br>TESTE<br>EDITAL<br>Até 31.10.2015 |

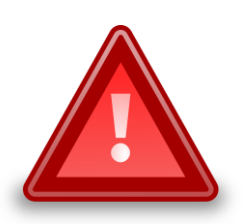

O formulário de avaliação dos projetos poderão ser alterados conforme as especificidades de cada Edital. Assim, caso apareçam valores entre parênteses ao lado das perguntas a serem respondidas, estes se referirão ao peso de cada questão, na qual não deve ser levada em em consideração para preenchimento da nota.

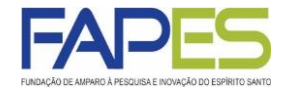

7. As avaliações submetidas à FAPES ficarão registradas em "Revisões Finalizadas (Projetos)", bastando clicar na informação em vermelho para ter acesso aos dados.

8. Caso a avaliação de algum projeto tenha expirado o prazo de envio à FAPES, este ficará registrado em "Revisões Expiradas", bastando clicar na informação em vermelho para ter acesso projetos.

| Revisões Finaliz        | zadas (Projetos)                               |                                          |                                    |
|-------------------------|------------------------------------------------|------------------------------------------|------------------------------------|
| Consulte aqui as r      | revisões de projetos que est                   | ão relacionadas a você                   | e foram Avaliadas.                 |
| Histórico de Re         | evisões Avalidas, para v                       | visualizá-las <mark>cliqu</mark> e       | aqui                               |
| Projeto:<br>Proponente: |                                                |                                          |                                    |
| Edital:                 | EDITAL FAPES                                   |                                          |                                    |
| Data Entrega:           | Até 29.09.2015                                 |                                          |                                    |
| [ Visualizar Fo         | rmulário de Avaliação ]                        | [ Visualizar Projeto ]                   | [Visualizar Edital]                |
| Projeto:                |                                                |                                          |                                    |
| Proponente:             |                                                |                                          |                                    |
| Edital:                 | EDITAL FAPES                                   |                                          |                                    |
| Data Entrega:           | Até 29.09.2015                                 |                                          |                                    |
| [ Visualizar Fo         | rmulário de Avaliação ]                        | [ Visualizar Projeto ]                   | [Visualizar Edital]                |
| Projeto:                | FLEXIBILIDADE E DESEN<br>O USO DO AÇO ALIADO / | IPENHO TÉRMICO EM<br>A ESTRATÉGIAS BIOCI | HABITAÇÕES POPULARES:<br>LIMÁTICAS |
| Proponente:             | Erica Coelho Pagel                             |                                          |                                    |
| Edital:                 | EDITAL FAPES/ARCELOR<br>ARCELORMITTAL          | MITTAL Nº 05/2018 - C                    | OOPERAÇÃO FAPES-                   |
| Data Entrega:           | Até 09.06.2018                                 |                                          |                                    |
| [ Visualizar Fo         | rmulário de Avaliação ]                        | [ Visualizar Projeto ]                   | [ Visualizar Edital ]              |

#### Revisões Finalizadas (Relatórios)

Consulte aqui as revisões relatórios que estão relacionadas a você e foram Avaliadas.

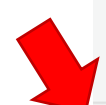

#### Revisões Expiradas

Consulte aqui as revisões que estão relacionadas a você e não foram finalizadas ou prazo de avalição expirou ou o limite de avaliações para o projeto foi atingido.

Histórico de Revisões Expiradas, para visualizá-las clique aqui

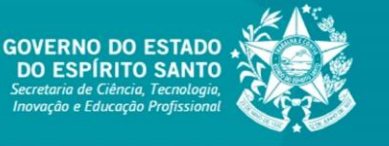

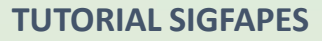

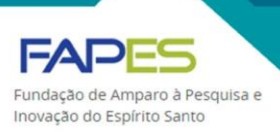

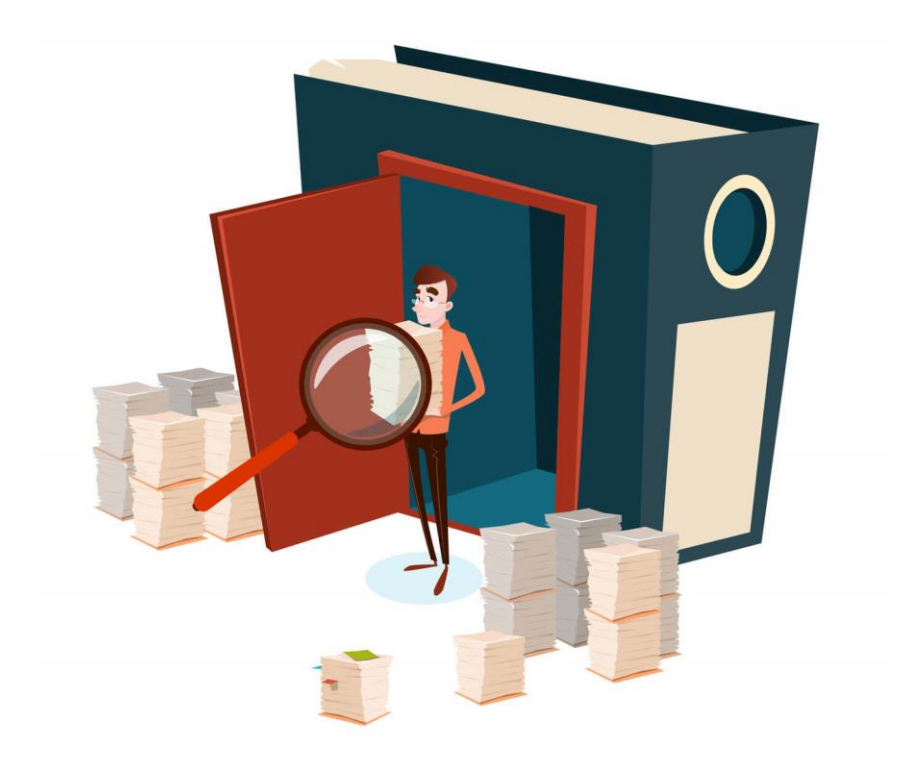

## AVALIAÇÃO DE PRESTAÇÃO DE CONTAS

Atualizado em março/2020

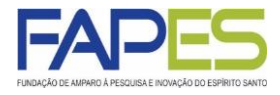

1. O avaliador deverá acessar o sistema SIGFAPES com senha e login próprios;

2. Uma vez *logado* no sistema, localizar no parte superior direita da página o campo denominado "Ações de consultor AdHoc" e clicar no botão para ter acesso à área em que será realizada a avaliação;

| FUNDAÇÃO DE AMPARO À PESQUISA E INOVAÇÃO DO ESPÍRITO SANTO                                               | Menu Inicial                                                                     | Cadastro | Correio Bloquear         | tela Sair |
|----------------------------------------------------------------------------------------------------|----------------------------------------------------------------------------------|----------|--------------------------|-----------|
|                                                                                                    |                                                                                  |          |                          |           |
| AVISOS                                                                                                   |                                                                                  |          |                          |           |
| 🛕 O SIGFAPES possui suas funcionalidades melhor exploradas co                                            | om o uso do navegador Mozilla Firefox.                                           |          | •                        |           |
| Atualize seus dados cadastrais utilizando, preferencialmente, ur                                         | n endereço eletrônico NÃO institucional<br>odicamente. Este acesso não substitui |          | Ações de consultor Adl   | loc       |
| a necessidade de que seu SIGFAPES seja regularmente checar<br>Mantenha o seu cadastro sempre atualizado! | lo.                                                                              |          | Dados Pessoais           |           |
|                                                                                                    |                                                                                  |          | Atualizar Cadastro       | 8=        |
| -                                                                                                    |                                                                                  |          | Atualizar Currículo Latt | es 😰      |
| Últimas Mensagens                                                                                        |                                                                                  |          | Alterar Senha            | <b></b>   |
| 🗭 Convite para consultoria de projeto                                                                    |                                                                                  |          | Envio de Documentos P    | essoais   |
| 😒 ! Avaliação concluída, agradecimento ao consultor                                                      |                                                                                  |          | Correio                  |           |
|                                                                                                    | (91)mensagem(ns) não lida(s)!                                                    |          | Redigir Mensagem         | 12        |
|                                                                                                    |                                                                                  |          | treating mensagen        |           |
|                                                                                                    |                                                                                  |          | Ver Todas                | M         |

3. Na área referente às "Ações de consultor AdHoc", haverá o registro dos convites pendentes para avaliação. Para visualizá-los, basta clicar sobre a informação em vermelho, na qual serão listados todas as prestações de contas para os quais o avaliador foi convidado a emitir parecer.

3.1. O avaliador deverá aceitar o convite para dar seguimento à avaliação. Em caso de recusa, deverá informar o motivo da não possibilidade de avaliação da prestação de contas.

#### Ações de Consultor AdHoc

Convites pendentes para avaliação de propostas/inscrições

Consulte aqui os convites que estão relacionados a você e estão pendentes. Aceite um convite para um edital ou um projeto ou Recuse e Justifique um convite para um edital ou um projeto.

#### Revisões de Propostas/Inscrições

Consulte aqui as revisões que estão relacionadas a você e ainda não foram finalizadas. Clique em Avaliar para continuar a avaliar uma proposta. Na janela que se abre você poderá clicar em Salvar para salvar as modificações realizadas no formulário de avaliação, ou em Enviar para submeter o formulário de avaliação finalizado.

Convites pendentes para avaliação de relatórios

Consulte aqui os convites que estão relacionados a você e estão pendentes. Aceite um convite para um edital ou um projeto ou Recuse e Justifique um convite para um edital ou um projeto.

#### Você possui convites pendentes para visualizá-los clique aqui.

Projeto: TESTE Edital: EDITAL TESTE Data limite: 10.04.2020 [Aceitar] [Recusar]

#### Revisões de Relatórios

Consulte aqui as revisões que estão relacionadas a você e ainda não foram finalizadas. Clique em Avaliar para continuar a avaliar um Relatório. Na janela que se abre você poderá clicar em Salvar para salvar as modificações realizadas no formulário de avaliação, ou em Enviar para submeter o formulário de avaliação finalizado.

## AVALIAÇÃO DE PRESTAÇÃO DE CONTAS

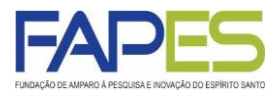

4. Tendo aceitado o convite, a prestação de contas a ser avaliada será transferida para o item "Revisões de Relatórios". Ao clicar sobre a nova informação em vermelho, será possível visualizar a lista das prestações de contas a serem avaliadas;

5. Em cada prestação de contas listada em "Revisões de Relatórios", será possível visualizar a proposta de projeto aprovada e contratada, a prestação de contas a ser avaliada, bem como o formulário de avaliação;

| Consulte aqui as re<br>para continuar a av | evisões que estão relacionadas a você e ainda não foram finalizadas. Clique em Avaliar<br>valiar um Relatório. Na janela que se abre você poderá clicar em Salvar para salvar as |
|--------------------------------------------|----------------------------------------------------------------------------------------------------|
| modificações realiz                        | adas no formulário de avaliação, ou em Enviar para submeter o formulário de avaliação                                                                                            |
| finalizado                                 |                                                                                                    |
|                                            |                                                                                                    |
|                                            |                                                                                                    |
| Você possui rev                            | visões pendentes para visualizá-las clique aqui.                                                                                                    |
| Você possui rev<br>Projeto:                | <b>risões pendentes para visualizá-las clique aqui.</b><br>TESTE                                                                                                    |
| Você possui rev<br>Projeto:<br>Edital:     | <b>visões pendentes para visualizá-las clique aqui.</b><br>TESTE<br>EDITAL TESTE                                                                                                 |

6. Munido dos arquivos pertinentes para avaliação da prestação de contas, o avaliador deverá clicar em [Avaliar] e atribuir as notas, conforme escala demonstrada no formulário de avaliação;

6.1. O formulário de avaliação poderá ser preenchido aos poucos, lembrando apena de clicar em "Salvar" ao final do formulário;

6.2. Concluída a avaliação o formulário deverá ser enviado à FAPES, clicando em "Enviar/Submeter";

6.3. Uma vez enviado formulário de avaliação, este não poderá mais ser editado.

## AVALIAÇÃO DE PRESTAÇÃO DE CONTAS

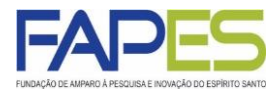

7. As avaliações submetidas à FAPES ficarão registradas em "Revisões Finalizadas (Relatórios)", bastando clicar na informação em vermelho para ter acesso aos dados.

8. Caso a avaliação de algum projeto tenha expirado o prazo de envio à FAPES, este ficará registrado em "Revisões Expiradas", bastando clicar na informação em vermelho para ter acesso projetos.

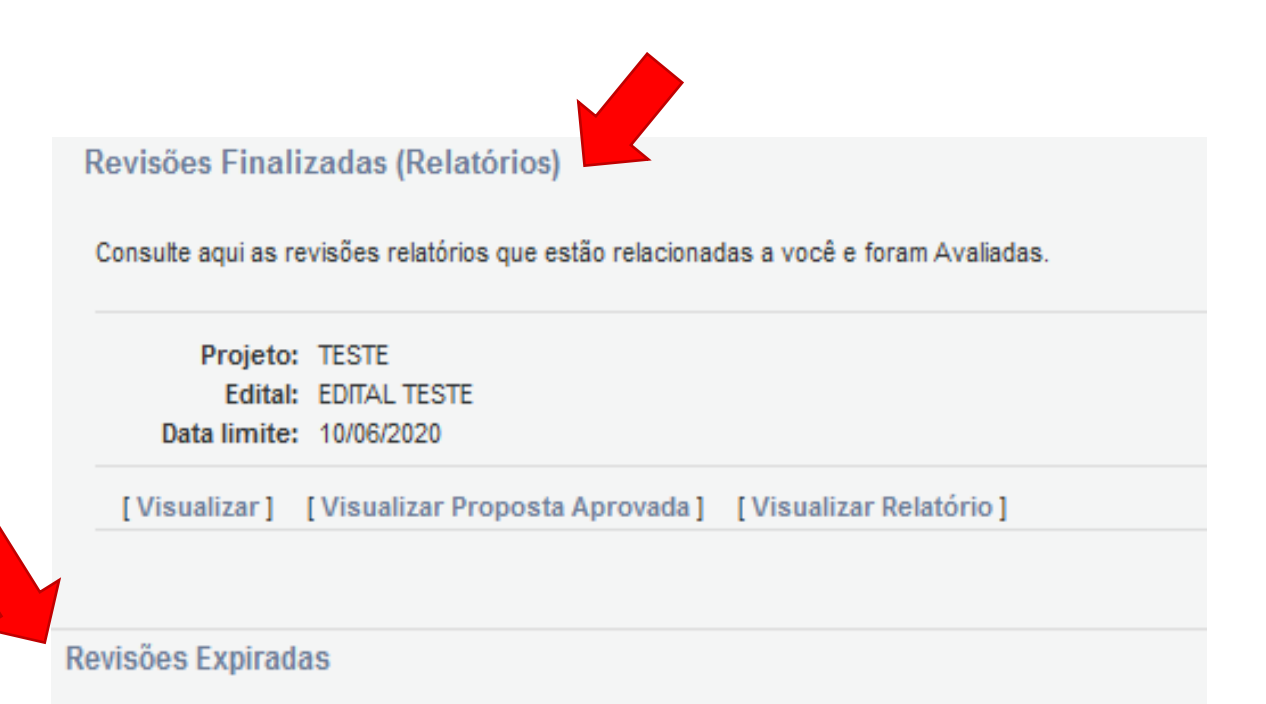

Consulte aqui as revisões que estão relacionadas a você e não foram finalizadas ou prazo de avalição expirou ou o limite de avaliações para o projeto foi atingido.

Histórico de Revisões Expiradas, para visualizá-las clique aqui